## **Return Review Workflow**

A formalized tax return review process helps catch errors and omissions as well as returns that have been inappropriately prepared. In an office with multiple preparers with varying degrees of experience, this system can help ensure the accuracy and integrity of the return preparation process.

Return Review Workflow is a feature of TaxSlayer Pro that allows the ERO or manager of the tax office to review tax returns before they are marked complete and electronically filed. Before a return is marked complete, it will have one of four statuses: In Progress, Review, Failed Review, or Approved.

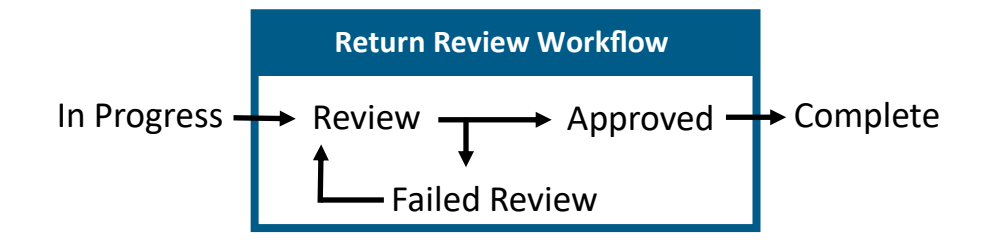

To use Return Review Workflow, from the Main Menu of TaxSlayer Pro select Configuration:

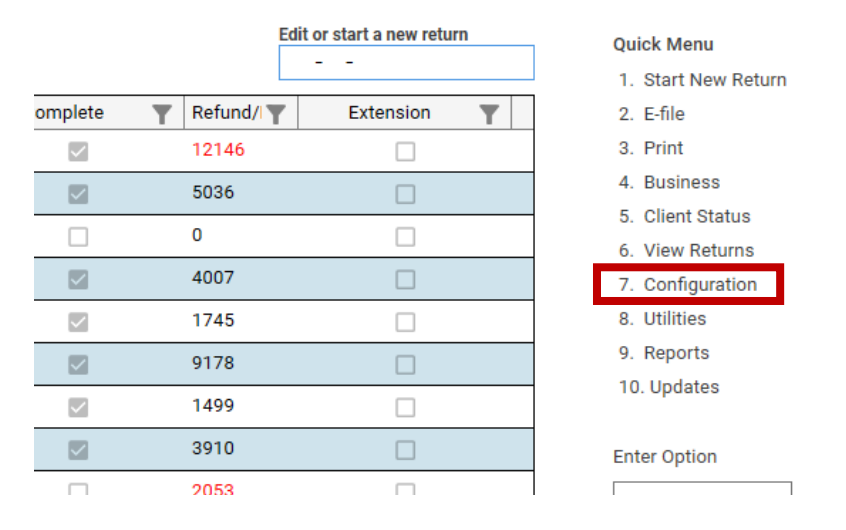

In the Configuration Main Menu select Firm / ERO / Preparer Setup:

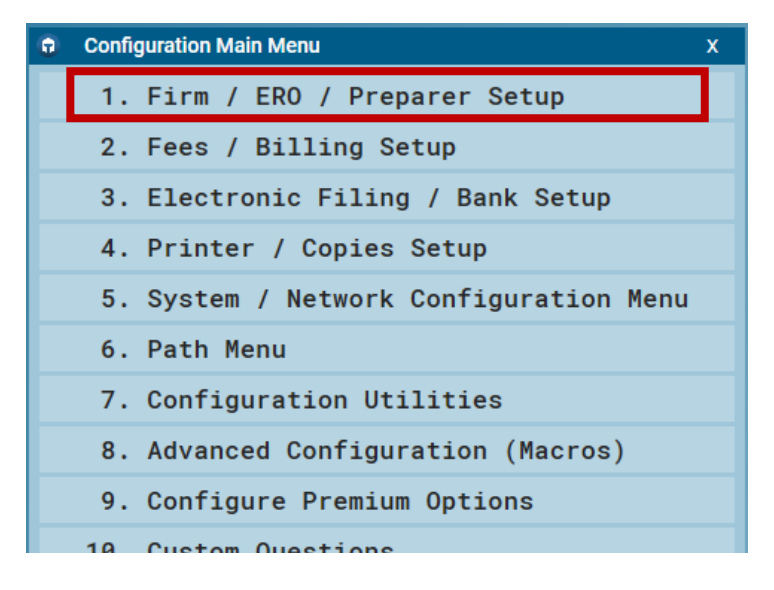

In the Company Setup Menu, select Use Return Review Workflow, toggling NO to YES:

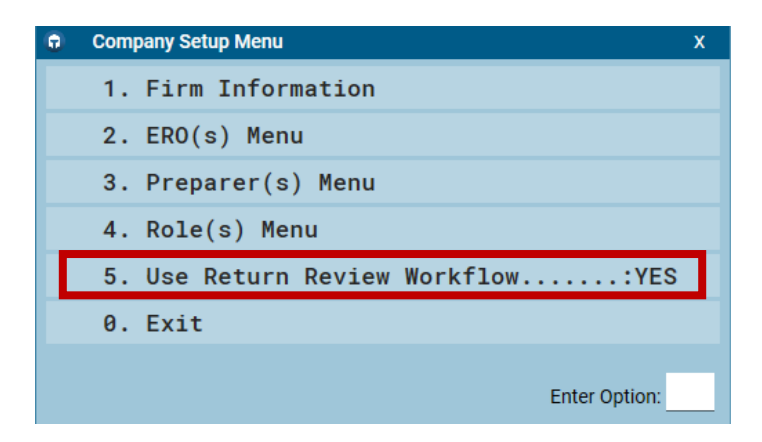

At this point, each preparer's return review settings will need to be reviewed. Select the **Preparer(s) Menu** to display the list of preparers:

| 0  | G Enter/Edit Preparers X |           |           |     |       |         |  |  |  |
|----|--------------------------|-----------|-----------|-----|-------|---------|--|--|--|
|    | Cod                      | e Prep    | arer Name |     |       |         |  |  |  |
| Ø. | Exit                     |           |           |     |       | ]       |  |  |  |
| 1. | 3                        | TEST P    | REPARER   |     |       |         |  |  |  |
|    |                          |           |           |     |       |         |  |  |  |
|    |                          |           |           |     |       |         |  |  |  |
|    |                          |           |           |     |       |         |  |  |  |
|    |                          |           |           |     |       |         |  |  |  |
|    | New                      | Edit      | Delet     | e   | Print | Exit    |  |  |  |
| Ir | nsert Key                | Enter Key | Delete #  | (ey |       | ESC Key |  |  |  |

Double-click a preparer or type the corresponding number to open the Preparer Edit Menu.

Select Preparer Security to display the Preparer Security Menu:

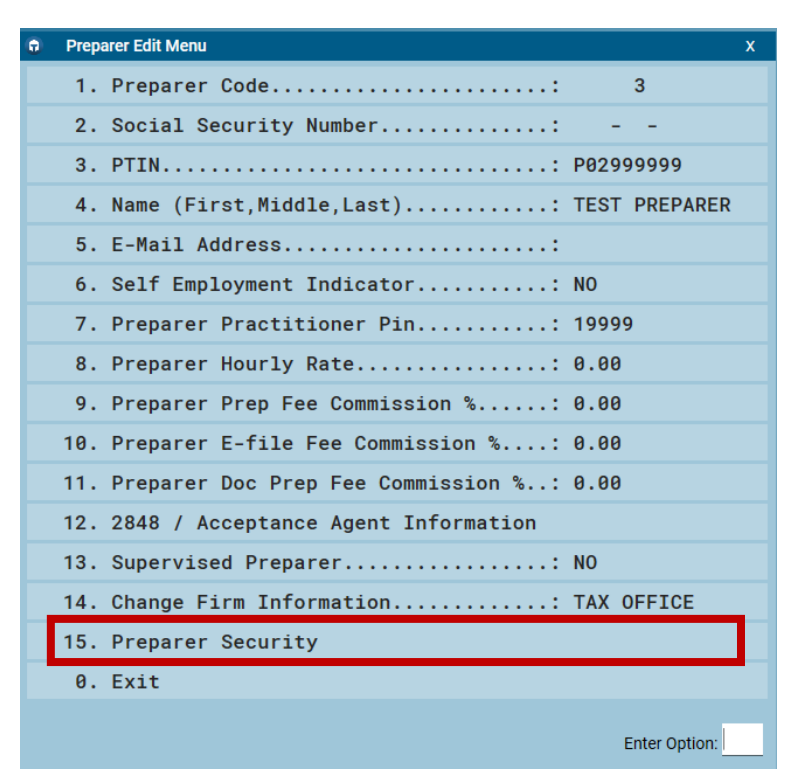

Select Return Review Workflow Options:

| Preparer Security Menu                   | X                                         |
|------------------------------------------|-------------------------------------------|
| 1. Username TEST                         | >>13. Papercut Security                   |
| 2. Password/Security Question: Completed | >>14. E-File Menu Security                |
| 3. Role UNLIMITED                        | 15. Print Checks YES                      |
| >>4. Main Menu Options                   | 16. Remove Clients YES                    |
| 5. Print from View YES                   | 17. Fees Configuration: YES               |
| 6. Mark E-File YES                       | 18. Firm/Preparer Cfg: YES                |
| 7. Mark Complete YES                     | 19. Roles Cfg YES                         |
| 8. Change Return Preparer: YES           | 20. Import Users From App: YES            |
| 9. Quick Calc YES                        | 21. Export Data YES                       |
| 10. Automatic Extension YES              | 22. Tax Returns Access: Unlimited         |
| 11. Client Retention YES                 | >>23. Return Review Workflow Options      |
| 12. Appointments YES                     |                                           |
| 0. Exit Mer                              | nu la la la la la la la la la la la la la |
|                                          | Enter Option:                             |

By default, all options are initially selected.

| G | Return Review Workflow Options |                |             |  |    |  |  |  |  |  |  |
|---|--------------------------------|----------------|-------------|--|----|--|--|--|--|--|--|
|   |                                |                |             |  |    |  |  |  |  |  |  |
|   | Options                        |                |             |  |    |  |  |  |  |  |  |
|   | ✓ Can Create New Returns       |                |             |  |    |  |  |  |  |  |  |
|   | ✓                              | Can Review Ret | urns        |  |    |  |  |  |  |  |  |
|   | ✓                              | Can Mark Retur | ns Complete |  |    |  |  |  |  |  |  |
|   |                                |                |             |  |    |  |  |  |  |  |  |
|   |                                | Check All      | Uncheck All |  | Ok |  |  |  |  |  |  |

Uncheck any option you don't want for a given preparer:

**Can Create New Returns** – This option allows the preparer to create a new tax return.

- **Can Review Returns** This option allows the preparer to review and either approve or fail a return that has been marked for review.
- **Can Mark Returns Complete** This option allows the preparer to mark an approved return complete and ready for transmission.

## Example 1: Preparer can only create new returns

| Return Review Workflow Options                                                   |             |    |  |  |  |  |  |  |  |
|----------------------------------------------------------------------------------|-------------|----|--|--|--|--|--|--|--|
| Options          Image: Can Create New Returns         Image: Can Review Returns |             |    |  |  |  |  |  |  |  |
| Can Mark Retur                                                                   | ns Complete |    |  |  |  |  |  |  |  |
| Check All                                                                        | Uncheck All | Ok |  |  |  |  |  |  |  |

The preparer in this example can only create new returns; they are not able to review the returns or mark them complete. Once the preparer completes a return, upon exiting the Receipt Menu after exiting the return, they will be given the option to mark the return for review. They will not see any other options at this point:

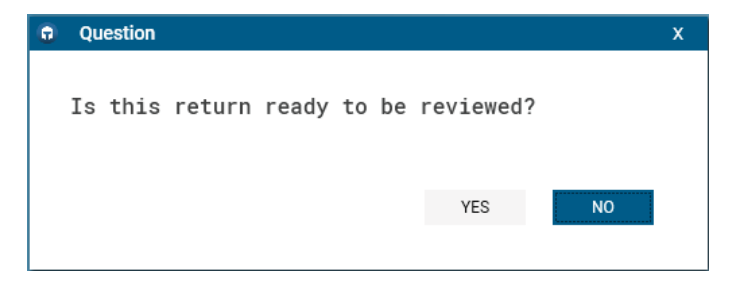

## Example 2: Preparer can create and review returns

| Return Review | Return Review Workflow Options |    |  |  |  |  |  |  |  |  |
|---------------|--------------------------------|----|--|--|--|--|--|--|--|--|
| Ontions       |                                |    |  |  |  |  |  |  |  |  |
| Can Create    | Can Create New Returns         |    |  |  |  |  |  |  |  |  |
| Can Review    | Returns                        |    |  |  |  |  |  |  |  |  |
| Can Mark H    | leturns Complete               |    |  |  |  |  |  |  |  |  |
| Check All     | Uncheck All                    | Ok |  |  |  |  |  |  |  |  |

In addition to creating a new return, this preparer can review and either approve or fail a return. Returns that need to be reviewed are in the Returns to Review client list, available by clicking the Review Returns icon in the tool bar at the top of TaxSlayer Pro:

| KB Search                                                                                                    | ТахВо                     | Dok Calcu                     | lator | 17<br>Appointments | Client Status | New Mess | sage Public | ations P | aperCut (    | Suick Calc | Extensions | a Cli | ent Retention | n | Rejects | Review | / Retu | irns <sup>T</sup> axesTo | Go | Ch            |
|----------------------------------------------------------------------------------------------------|---------------------------|-------------------------------|-------|--------------------|---------------|----------|-------------|----------|--------------|------------|------------|-------|---------------|---|---------|--------|--------|--------------------------|----|---------------|
| ← Returned Provide Provide | r <b>ns to</b><br>2 retur | <b>Review</b><br>ns to reviev | 1.    |                    |               | _        | _           | -        | _            | _          | _          |       | _             |   | -       |        |        |                          | ×  | -)<br>-)      |
| Status                                                                                                    | T                         | SSN                           | T     | First Name 🝸       | Last Name 🔻   | Suf 🝸    | Spouse SSN  | Y Spou   | se First I 🍸 | ' Telephon | е 🝸 Тур    | e 🍸   | Preparer      | T | Compl   | ete    | T      | Refund/I                 | E  | xte           |
| Review                                                                                                    |                           | XXX-XX-00                     | 01    | CHRISTSA           | NON RESIDEN   | Т        |             |          |              | () -       | Pap        | er    | 1             |   | [       |        |        | 0                        |    |               |
| Review                                                                                                    |                           | XXX-XX-45                     | 57    | TEST               | TEST          |          |             |          |              | () -       | Pap        | er    | 3             |   | [       |        |        | 0                        |    |               |
| <i></i>                                                                                                    |                           |                               |       |                    |               |          |             |          |              |            |            |       |               |   |         |        |        |                          |    | $\rightarrow$ |
|                                                                                                    |                           |                               |       |                    |               |          |             | Print    | Ex           | it         |            |       |               |   |         |        |        |                          |    |               |

To review a return, double-click the return to open it. After finishing the review, the preparer will exit the return, then exit the Receipt Menu, and will be presented with a question:

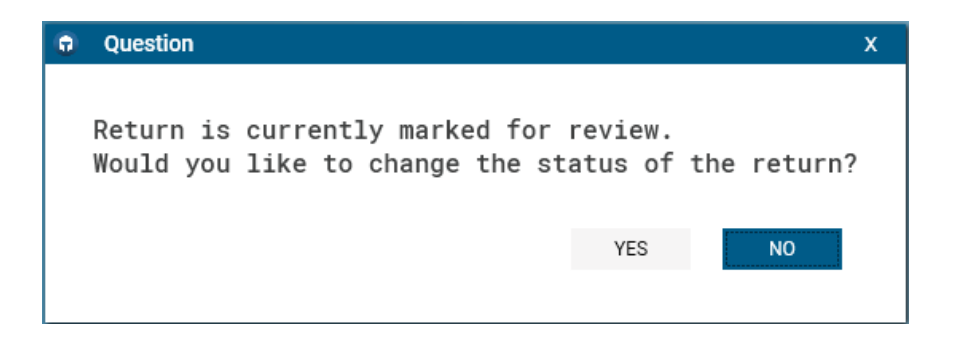

Select NO to keep the return in Review status. Select YES to change the status as follows:

| 0           | Please S | Х      |  |        |  |  |  |  |  |  |
|-------------|----------|--------|--|--------|--|--|--|--|--|--|
| Description |          |        |  |        |  |  |  |  |  |  |
| 0.          | Exit     |        |  |        |  |  |  |  |  |  |
| 1.          | Approv   | ed     |  |        |  |  |  |  |  |  |
| 2.          | Failed   | Review |  |        |  |  |  |  |  |  |
|             |          |        |  |        |  |  |  |  |  |  |
|             |          |        |  |        |  |  |  |  |  |  |
|             |          |        |  |        |  |  |  |  |  |  |
|             |          | Ok     |  | Cancel |  |  |  |  |  |  |
|             |          | OK     |  | Gancer |  |  |  |  |  |  |
|             |          |        |  |        |  |  |  |  |  |  |

Approved – the return is ready to be marked complete.
Failed Review – the return needs correction or further work.
Exit or Cancel – the return will remain in Review status.

If Failed Review is specified, the reviewer can enter information regarding why the return failed the review:

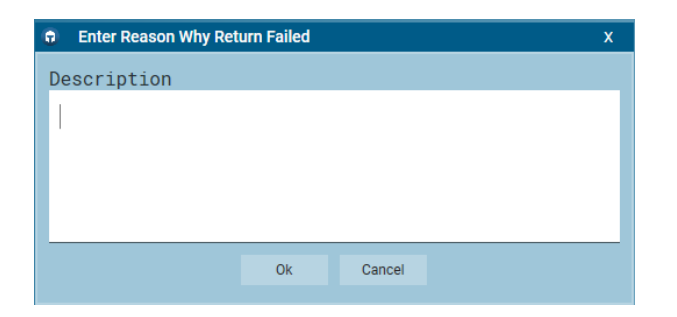

In the Returns to Review client list the return will now indicate that it has failed the review:

| Returns to       | Returns to Review  |                     |              |       |              |        |           |           |  |  |
|------------------|--------------------|---------------------|--------------|-------|--------------|--------|-----------|-----------|--|--|
| You have 1 retur | m to review,1 retu | rn failed review.   |              |       |              |        |           |           |  |  |
| Status 🔻         | SSN <b>T</b>       | First Name <b>T</b> | Last Name 🝸  | Suf 🝸 | Spouse SSN 🕎 | Spouse | First I 🝸 | Telephone |  |  |
| Review           | XXX-XX-0001        | CHRISTSA            | NON RESIDENT |       |              |        |           | () -      |  |  |
| FailedReview     | XXX-XX-4567        | TEST                | TEST         |       |              |        |           | () -      |  |  |
| <i></i>          |                    |                     |              |       |              |        |           |           |  |  |
|                  |                    |                     |              |       |              | Print  | Exit      |           |  |  |

When a return that has failed review is opened, the reviewer's notes will show to let the preparer know what needs to be done. After making the corrections, upon exiting the return the preparer will be prompted to change the return's status:

| 0       | Please  | Sele | ct Return | Sta | atus   | Х |
|---------|---------|------|-----------|-----|--------|---|
| Des     | scripti | .on  |           |     |        |   |
| 0.      | Exit    |      |           |     |        |   |
| 1.      | Mark    | For  | Review    |     |        |   |
|         |         |      |           |     |        |   |
|         |         |      |           |     |        |   |
|         |         |      |           |     |        |   |
| <b></b> |         |      |           |     |        |   |
|         |         |      | Ok        |     | Cancel |   |
|         |         |      |           |     |        |   |

Mark For Review – revert the status to Review.

Exit or Cancel – exit the return and leave it in Failed Review status.

The reviewer, after reviewing and exiting the return, will once again be given the option to approve or fail the return:

| ٠  | Please Select Return Status X |    |  |        |  |  |  |  |  |  |  |
|----|-------------------------------|----|--|--------|--|--|--|--|--|--|--|
| De | Description                   |    |  |        |  |  |  |  |  |  |  |
| 0. | Exit                          |    |  |        |  |  |  |  |  |  |  |
| 1. | 1. Approved                   |    |  |        |  |  |  |  |  |  |  |
| 2. | 2. Failed Review              |    |  |        |  |  |  |  |  |  |  |
|    |                               |    |  |        |  |  |  |  |  |  |  |
|    |                               |    |  |        |  |  |  |  |  |  |  |
|    |                               |    |  |        |  |  |  |  |  |  |  |
|    |                               | Ok |  | Cancel |  |  |  |  |  |  |  |
|    |                               |    |  |        |  |  |  |  |  |  |  |

If the reviewer selects Approved, the return will now show a status of Approved in the Returns to Review client list:

| Return     | Returns to Review |               |      |               |              |              |              |        |           |       |
|------------|-------------------|---------------|------|---------------|--------------|--------------|--------------|--------|-----------|-------|
| You have 1 | retur             | n to review,1 | retu | ırn approved. |              |              |              |        |           |       |
| Status     | T                 | SSN           | T    | First Name 🝸  | Last Name 🝸  | Suf <b>T</b> | Spouse SSN 🕎 | Spouse | First   🝸 | Telep |
| Review     |                   | XXX-XX-000    | )1   | CHRISTSA      | NON RESIDENT |              |              |        |           | () -  |
| Approved   |                   | XXX-XX-456    | 7    | TEST          | TEST         |              |              |        |           | () -  |
| ÷          |                   |               |      |               |              |              |              |        |           |       |
|            |                   |               |      |               |              |              |              | Print  | Exit      |       |

A preparer who has permission to mark returns complete will need to open and exit the return to mark it complete.

## Example 3: Preparer can create and review returns and mark them complete

| 0 | Return Review Workflow Options                                    |                              |    |  |  |  |  |  |  |  |  |
|---|-------------------------------------------------------------------|------------------------------|----|--|--|--|--|--|--|--|--|
| 2 | Options<br>Can Create New<br>Can Review Return<br>Can Mark Return | Returns<br>rns<br>s Complete |    |  |  |  |  |  |  |  |  |
|   | Check All                                                         | Uncheck All                  | Ok |  |  |  |  |  |  |  |  |

These settings give a preparer the ability to create, review, and mark returns complete. (These are the default settings when Return Review Workflow is initially enabled.) When a return in Approved status is exited from the Receipt menu, the preparer will be prompted to mark it complete:

| Please Select Return Status | X |
|-----------------------------|---|
| Description                 |   |
| 1. Mark Complete            |   |
|                             |   |
|                             |   |
|                             |   |
| Olt                         |   |
| ŬK.                         |   |

Caveats:

- After enabling Return Review Workflow, be sure to review every preparer's Return Review Workflow Options as all are enabled by default.
- If more than one computer is preparing tax returns and the computers are networked, enabling Return Review Workflow and setting the preparer options must be done on the computer designated as the File Server. After making the changes, the program will need to be restarted on the Workstations.
- Returns with the status In Progress and returns that are marked Complete don't show in the Returns to Review client list.
- Once a return has been marked Review, its status cannot be reverted to In Progress. It will show in the Returns to Review client list with one of three statuses: Review, Failed Review, or Approved.
- Once a return has been marked Approved, it cannot be reverted to Review status.
- Once a return has been marked Approved, the next time it is opened and exited it must be marked Complete.